## Figure - Bug #118527 【OTA】106版本升级107版本后,在设置-关于中查看版本信息未发生变化

2023-06-05 16:27 - 物联网测试组\_CDTS 唐霞

| Status:                                                                                                    | CLOSED                   | Start date:       | 2023-06-05                                  |  |  |  |
|----------------------------------------------------------------------------------------------------|--------------------------|-------------------|---------------------------------------------|--|--|--|
| Priority:                                                                                                    | High                     | Due date:         |                                             |  |  |  |
| Assignee:                                                                                                    | 物联网测试组_CDTS 唐霞           | % Done:           | 0%                                          |  |  |  |
| Category:                                                                                                    | BSP                      | Estimated time:   | 0.00 hour                                   |  |  |  |
| Target version:                                                                                                    |                          |                   |                                             |  |  |  |
| Need_Info:                                                                                                    |                          | Found Version:    | FlatBuild_HH_MCE_FSE.M.R.user.01.00.0106 C1 |  |  |  |
| Resolution:                                                                                                    |                          | Degrated:         |                                             |  |  |  |
| Severity:                                                                                                    | Critical                 | Verified Version: |                                             |  |  |  |
| Reproducibility:                                                                                                    | Every time               | Fixed Version:    |                                             |  |  |  |
| Test Type:                                                                                                    | Release Test             | Root cause:       |                                             |  |  |  |
| Description                                                                                                    |                          |                   |                                             |  |  |  |
|                                                                                                    |                          |                   |                                             |  |  |  |
| 前置条件:当前版本                                                                                                    | <b>本</b> 01.00.0106.C104 |                   |                                             |  |  |  |
| 【测试步骤】                                                                                                    |                          |                   |                                             |  |  |  |
| 制作107版本升级                                                                                                    |                          |                   |                                             |  |  |  |
| 1.电脑连接中控adb push FSE_update.zip和ota_mgr_fse_client到/data/                                                             |                          |                   |                                             |  |  |  |
| 2.给push的2个文件chmod 777权限                                                                                               |                          |                   |                                             |  |  |  |
| 3.执行指令./data/ota_mgr_fse_client uds_client 0xe80 0x1052 0xe400 192.168.8.16 /data/FSE_update.zip /data/ota/images.zip |                          |                   |                                             |  |  |  |
| 【预期结果】                                                                                                    |                          |                   |                                             |  |  |  |
| 升级成功,查看版z                                                                                                    | 本号变为107版本                |                   |                                             |  |  |  |
| 【测试结果】                                                                                                    |                          |                   |                                             |  |  |  |
| 升级前后版本信息表                                                                                                    | 未变化                      |                   |                                             |  |  |  |
|                                                                                                    |                          |                   |                                             |  |  |  |
|                                                                                                    |                          |                   |                                             |  |  |  |

History

#1 - 2023-06-05 19:47 - CDTS-TEST 周婷

- Severity changed from Normal to Critical

#2 - 2023-06-05 20:27 - CD BSP 叶鹏

重现场看到设备已经变成107版本了,需要复现并保留现场 1、刷机,设备启动之后通过命令查看设备版本信息和slot adb shell getprop | grep slot getprop | grep incr

2、升级,升级完成设备重启之后通过命令再次确认设备版本信息和slot adb shell

getprop | grep slot

getprop | grep incr

注意,在升级过程中可以通过adb logcat将我们figure的日志抓上

#3 - 2023-06-07 15:30 - CD BSP **叶鹏** 

- Status changed from New to NEED\_INFO

- Assignee changed from CD BSP 叶鹏 to 物联网测试组\_CDTS 唐霞

## #4 - 2023-06-08 15:23 - 物联网测试组\_CDTS 唐霞

- Status changed from NEED\_INFO to RESOLVED

升级包问题,非问题。关闭问题单

## #5 - 2023-06-08 15:23 - 物联网测试组\_CDTS 唐霞

- Status changed from RESOLVED to VERIFIED

## #6 - 2023-06-08 15:23 - 物联网测试组\_CDTS 唐霞

- Status changed from VERIFIED to CLOSED

Files

| 605ota.txt  | 21.4 MB | 2023-06-05 | 物联网测试组_CDTS 唐霞 |
|-------------|---------|------------|----------------|
| OTA-2.png   | 46.7 KB | 2023-06-05 | 物联网测试组_CDTS 唐霞 |
| OTA-1.png   | 49.8 KB | 2023-06-05 | 物联网测试组_CDTS 唐霞 |
| OTA-升级包.png | 84.1 KB | 2023-06-05 | 物联网测试组_CDTS 唐霞 |
|             |         |            |                |